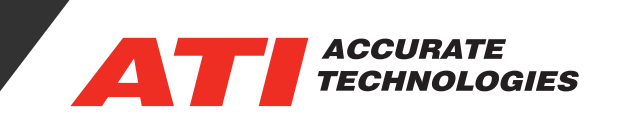

# Driver Installation Error

Replacing a PC requires reinstalling software and drivers, depending on settings, users may experience issues with enabling the drivers needed to communicate with their hardware. If you experience Error Code 39 you may need to disable Core Isolation in your Windows settings.

1. To disable Core Isolation, begin by right clicking on the Windows Start button and select Settings.

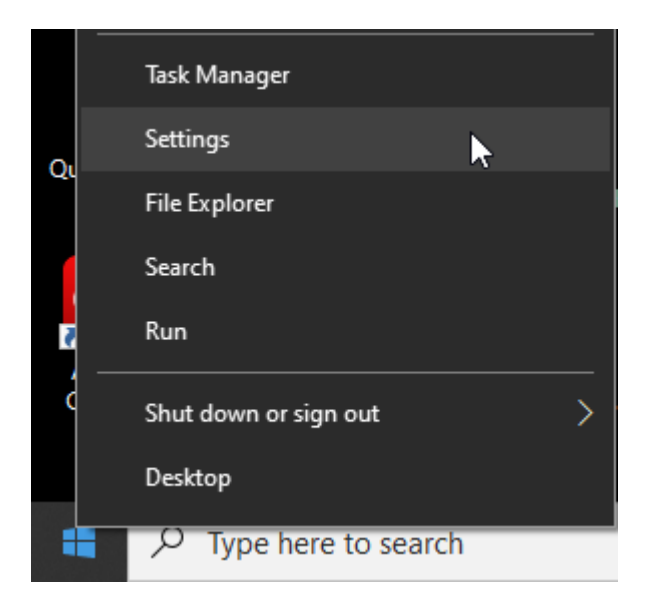

2. In the Windows Settings menu, select Update & Security.

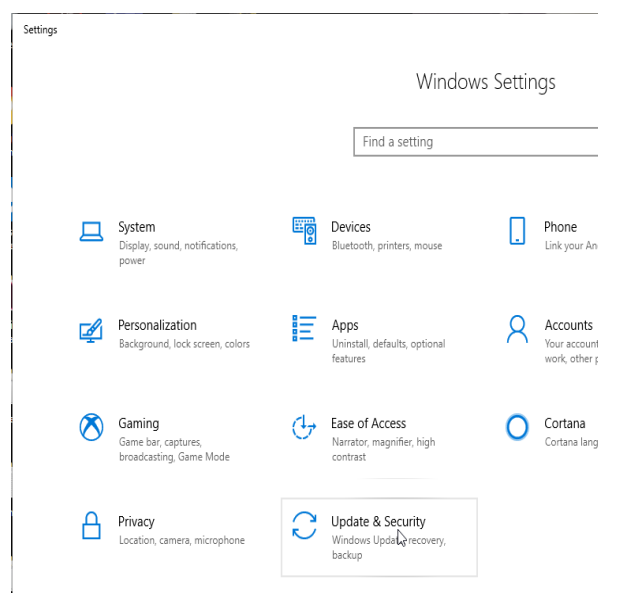

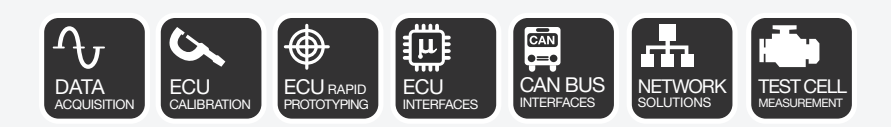

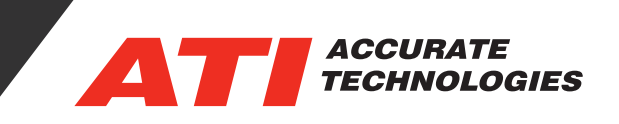

3. From the settings menu, select Windows Security.

4. From the settings menu, select Device Security.

| 4                 | Settings              |   |   |
|-------------------|-----------------------|---|---|
| ŵ                 | Home                  |   |   |
| Fi                | nd a setting          | , | ρ |
| Update & Security |                       |   |   |
| C                 | Windows Update        |   |   |
| 世                 | Delivery Optimization |   |   |
| •                 | Windows Security      |   |   |

# Windows Security

Windows Security is your home to view and manage the secu and health of your device.

Open Windows Security

### Protection areas

- Virus & threat protection Actions recommended.
- Account protection Actions recommended.
- Firewall & network protection No actions needed.

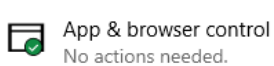

No actions needed. Device security

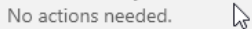

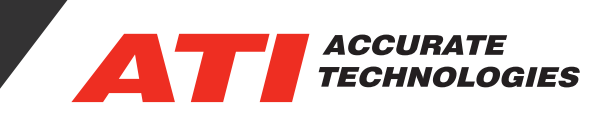

5. In the Device security menu, under Core isolation, select Core isolation details.

## □ Device security

Security that comes built into your device.

## 🔀 Core isolation

Virtualization-based security protects the core parts of your device.

6. The Memory integrity needs to be switched to off to enable the drivers.

## Core isolation

Security features available on your device that use virtualization-based security.

### Memory integrity

Prevents attacks from inserting malicious code into high-security processes.

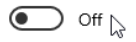

Learn more

Note: It may be necessary to reboot your PC once you switch Memory integrity to off for the change to take effect.

For additional questions, contact ATI support at support@accuratetechnologies.com.

Contact ATI Sales at : sales@accuratetechnologies.com US +00 (1) 248 848 9200 / China +86 138 1023 6357 / France +33 (0) 1 72 76 26 10 / Germany +49 (0) 89 9700 7121 India +91 80 41 69 42 18 / Japan +81 3 6276 8950 / Sweden +46 (0) 31 773 7140 / UK +44 (0) 1767 652 340